## Creating a custom question for ID check

(Admin users only)

1. Click on Registration

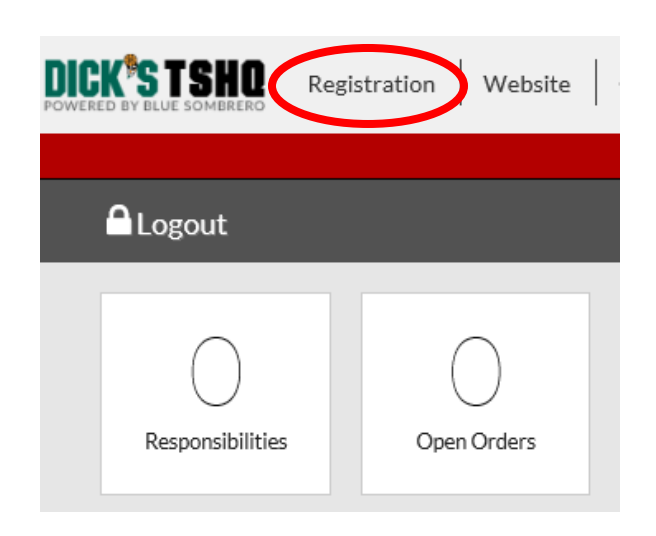

## 2. Click on Personnel

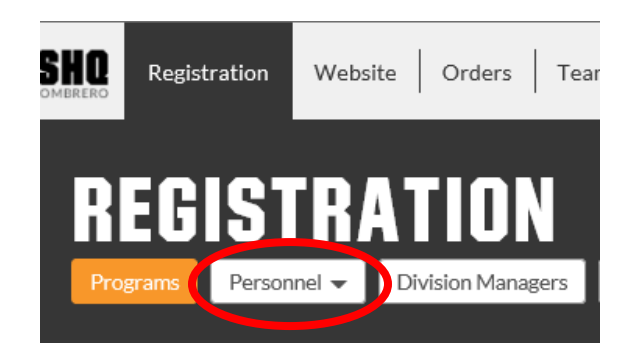

3. Click on Team Personnel

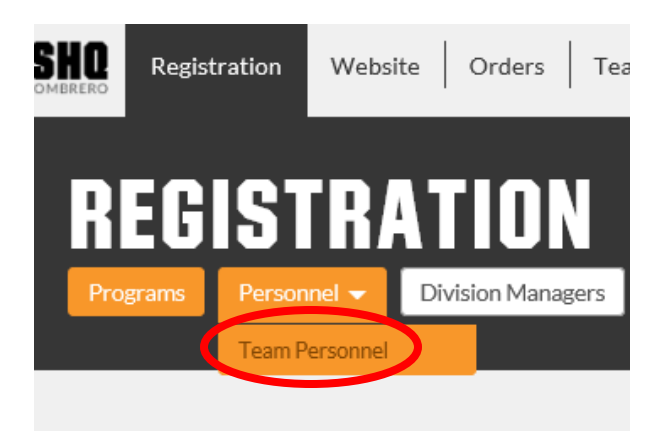

4. Click on **Manage** and follow the steps below to add the custom question to each volunteer role you want to apply it to

| Team Personnel<br>You can now add program-specific questions for each Team Personnel position. | + Team Personnel |
|------------------------------------------------------------------------------------------------|------------------|
| Position                                                                                       |                  |
| Head Coach ()                                                                                  | Manage           |
| Team Manager 🕕                                                                                 | Manage           |
| Assistant Coach ()                                                                             | Manage           |
| Communications ①                                                                               | Manage           |
| Field Setup ①                                                                                  | Manage           |
| Picture Day ①                                                                                  | Manage           |
| Referee ①                                                                                      | Manage           |
| Registration ①                                                                                 | Manage           |
| Sponsor ()                                                                                     | Manage           |
| Scheduling ()                                                                                  | Manage           |
| Team Parent ①                                                                                  | Manage           |
| Board Member ①                                                                                 | Manage           |
| Youth Referee ①                                                                                | Manage           |
| Youth VIP Buddy ①                                                                              | Manage           |
| Back                                                                                           |                  |

5. Click on **Edit Questions** for the program you want to apply a custom question to

| Program                       | Display | Manage           |
|-------------------------------|---------|------------------|
| 2017 Fall Recreational League |         | Edit Questions   |
| 2017 Region 4 Extra           |         | ✓ Edit Questions |
| 2017 Region 4 Triunfo United  |         | Edit Questions   |
| Volunteer Registration - MY17 |         | Edit Questions   |
| 2018 Fall Recreational League |         | Edit Questions   |

6. Scroll down to **Custom Questions** at the bottom of the page and click on **+ New Field** 

| Custom Questions |        |
|------------------|--------|
| + New Field      |        |
| Cancel           | ✓ Save |

7. Select the Field Type from the drop down; <u>for the purpose of adding the ID check question</u>, select **CheckBoxes** 

| Custom Questions                           |                   |      |
|--------------------------------------------|-------------------|------|
| + New Field                                |                   |      |
| *Select the Field type you<br>want to add: | Select Field Type |      |
|                                            |                   |      |
| List of currently added<br>fields:         | Select Field Type |      |
| neids.                                     | TextBox           |      |
|                                            | ComboBox          |      |
|                                            | CheckBoxes        |      |
| X Cancel Continue                          | RadioButtons      |      |
|                                            | DateControl       |      |
|                                            | Waiver            |      |
| ncel                                       |                   | Save |

- 8. Complete the nessessary fields:
  - Fill in the highlighted areas (example used below is for ID Check);
  - Type in question: Volunteer ID Verified?;
  - **Display** must be checked;
  - Check Required to make this question a required field to be answered (optional);
  - Select **Admin Only** to prevent others, such as the volunteer or unauthorized Board members, from having access to answer the question
  - Under **Answer Options**, Type in **'Yes'** Sort Order **'1'**, then click on **Add New** to enter a second answer option, Type in **'No'** Sort Order **'2'** then click **Add New**
  - The **Option Direction** is defaulted to **Vertical** (recommended) but you can change it to **Horizontal**
  - Click Continue

| + New Field                                                |                                          |                               |                      |         |
|------------------------------------------------------------|------------------------------------------|-------------------------------|----------------------|---------|
| *Select the Field type you<br>want to add:                 | CheckBoxes                               |                               |                      |         |
| *Please type the Question:                                 | Volunteer ID Verified?                   |                               |                      |         |
| <                                                          | 🔀 Display 📋 Required                     | >                             |                      |         |
| List of currently added<br>fields:                         |                                          |                               |                      |         |
| Additional Information:                                    |                                          |                               |                      |         |
| Select Roles which have the<br>right to access this field: | O Admin Only ○ All Re                    | gistered Users 🔿 Publ         | ic                   |         |
| *Available Answer Option<br>List:                          | Answer Options<br><mark>Yes</mark><br>No | Sort Order                    | Edit<br>Edit<br>Edit | Add New |
| Sort Order :                                               |                                          |                               |                      |         |
| Question LIDL .                                            |                                          | l begins with 'http:/or.'http | ns'                  |         |
| Question ORL:                                              | *Vionco mako curo that LIU               |                               |                      |         |
| Question OKL:                                              | *Please make sure that UR                |                               |                      |         |
| Option Direction                                           | *Please make sure that UK<br>Vertical    |                               |                      | •       |
| Option Direction       X     Cancel     Continue           | *Please make sure that UK                |                               |                      | -       |

## 9. This shows that the Custom Question (Volunteer ID Verified?), has been added; Click Save

| Custom Questions                                          |                                    |        |
|-----------------------------------------------------------|------------------------------------|--------|
| + New Field<br>*Select the Field type you<br>want to add: | Select Field Type                  |        |
| List of currently added fields:                           | Volunteer ID Verified? (120053532) |        |
| X Cancel Continue                                         |                                    |        |
| Cancel                                                    |                                    | √ Save |

10. Repeat steps 4 – 9 to add the custom question to other volunteer roles/programs

11. This is how it looks at the bottom of the volunteer detail page; admins can select an answer then click **Update** to save it

|                        | I hereby agree to abide by the AYSO Bylaws, rules, regulations, policies and philosophies<br>as available at http://www.ayso.org, as may be amended from time to time, and all<br>decisions and directions of the Regional Board, Area and Section staff, and the National<br>Board of Directors, and I understand that I may be removed as an AYSO volunteer at any<br>time with or without cause. |
|------------------------|----------------------------------------------------------------------------------------------------|
| Accept Waiver?*        |                                                                                                    |
| Volunteer ID Verified? | Yes No                                                                                                    |
| Cancel                 | Update                                                                                                    |